| 1 | 软件简介  | <b>`</b> | 3  |
|---|-------|----------|----|
|   | 1.1   | 功能概述     | 3  |
| 2 | 首页    |          | 3  |
| 3 | 自选    |          | 4  |
|   | 3.1   | 添加自选(搜索) | 4  |
|   | 3.2   | 同步自选     | 4  |
|   | 3.3   | 自选编辑     | 5  |
|   | 3.4   | 多股同列     | 5  |
|   | 3.5   | 预警       | 5  |
| 4 | 行情    |          | 6  |
|   | 4.1   | 界面配色     | 7  |
|   | 4.2   | 抬头设置     | 7  |
|   | 4.3   | 合约详情     | 7  |
|   | 4.4   | 分时图      | 8  |
|   | 4.5   | K 线图     | 8  |
|   | 4.5.1 | 高低频率周期切换 | 8  |
|   | 4.5.2 | 主副图指标切换  | 8  |
|   | 4.6   | 指标参数     | 8  |
| 5 | 交易    |          | 9  |
|   | 5.1   | 登录交易     | 9  |
|   | 5.1.1 | 在线时长     | 9  |
|   | 5.2   | 交易下单     | 9  |
|   | 5.2.1 | 传统       | 10 |
|   | 5.2.2 | 三键       | 12 |
|   | 5.2.3 | 快买快卖     | 13 |
|   | 5.3   | 交易合约     | 14 |
|   | 5.4   | 持仓       | 14 |
|   | 5.5   | 可撤       | 15 |
|   | 5.6   | 委托       | 16 |
|   | 5.7   | 成交       | 17 |
|   | 5.8   | 条件单      | 18 |
|   | 5.9   | 画线下单     | 19 |
|   | 5.10  | )止损止盈    | 20 |

| 6  | 行权    | 22 |
|----|-------|----|
| 7  | 自对冲设置 | 23 |
| 8  | 银期转账  | 24 |
| 9  | 资金现状  | 24 |
| 10 | 修改密码  | 24 |
| 11 | 交易结算单 | 24 |
| 12 | 账号管理  | 25 |
| 13 | 盘后查询  | 25 |
| 14 | 上传日志  | 26 |
|    |       |    |

# 博易 APP 使用说明书

1 软件简介

博易 APP 是一款集行情、交易、资讯为一体的移动终端软件,界面简洁、功能齐全。

## 1.1 功能概述

行情:包括内盘、外盘行情。

交易:包括三键下单、传统下单、条件单、止损止盈、银期转账、行权、结算单查询、修改密 码等功能。

#### 2 首页

在首页的最上方是期货公司放置的图文信息,图文信息下方是功能模块按钮,可以点击"添加"进入到功能模块的自定义设置界面。功能按钮区域下方是新闻区域,可以拖动查看更多的新闻内容。

软件提供开户、新闻快讯、持仓龙虎、库存仓单、财经日历、交易日历、资金流向等功能模块。 通常,功能模块会因期货公司定制而有所不同。

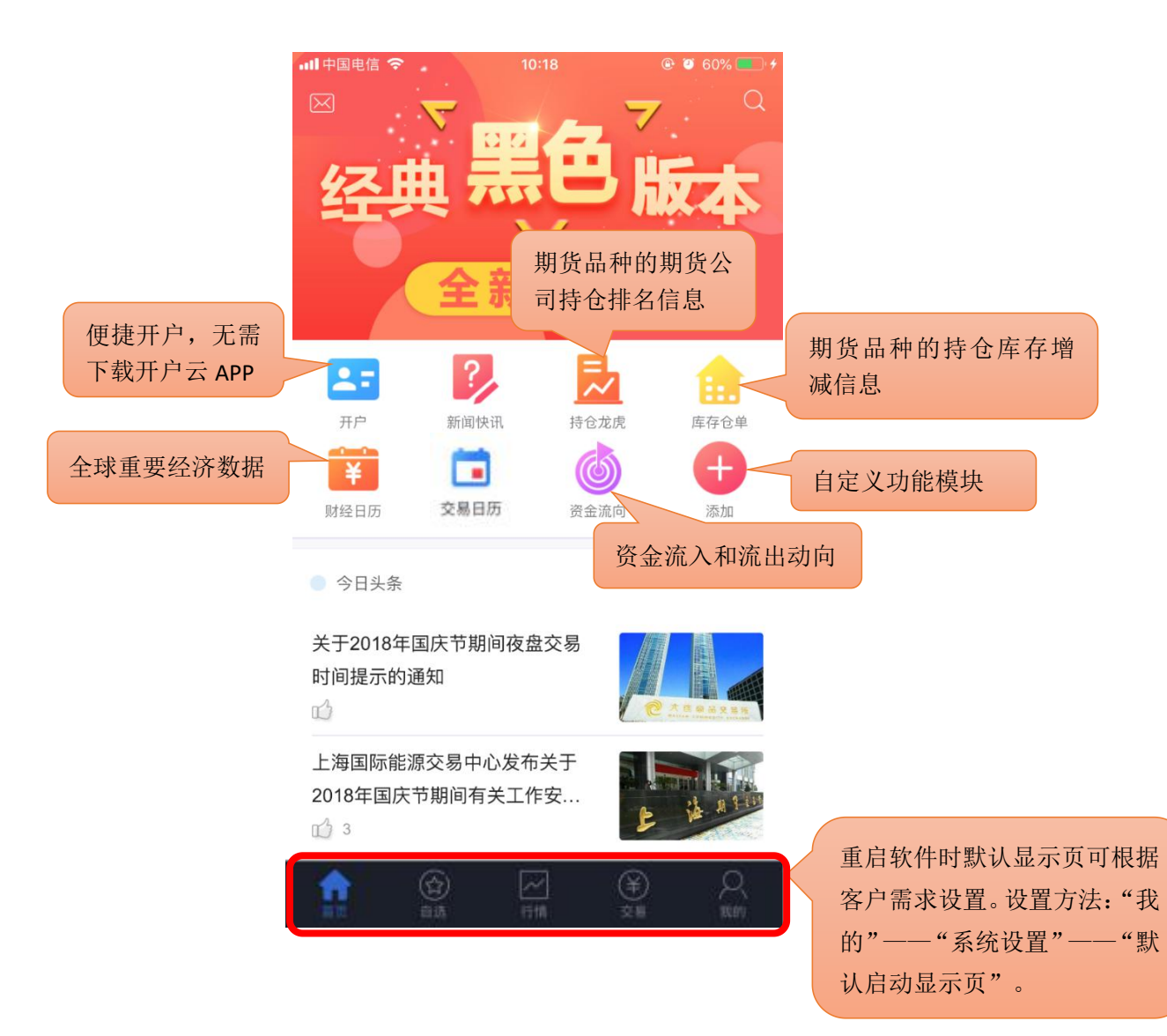

登录云认证账号后,用户可对自选进行添加、编辑顺序、部分或全选删除、上传到云端或从云 端下载。自选支持多股同列,点击合约可进入到该合约的行情主界面。

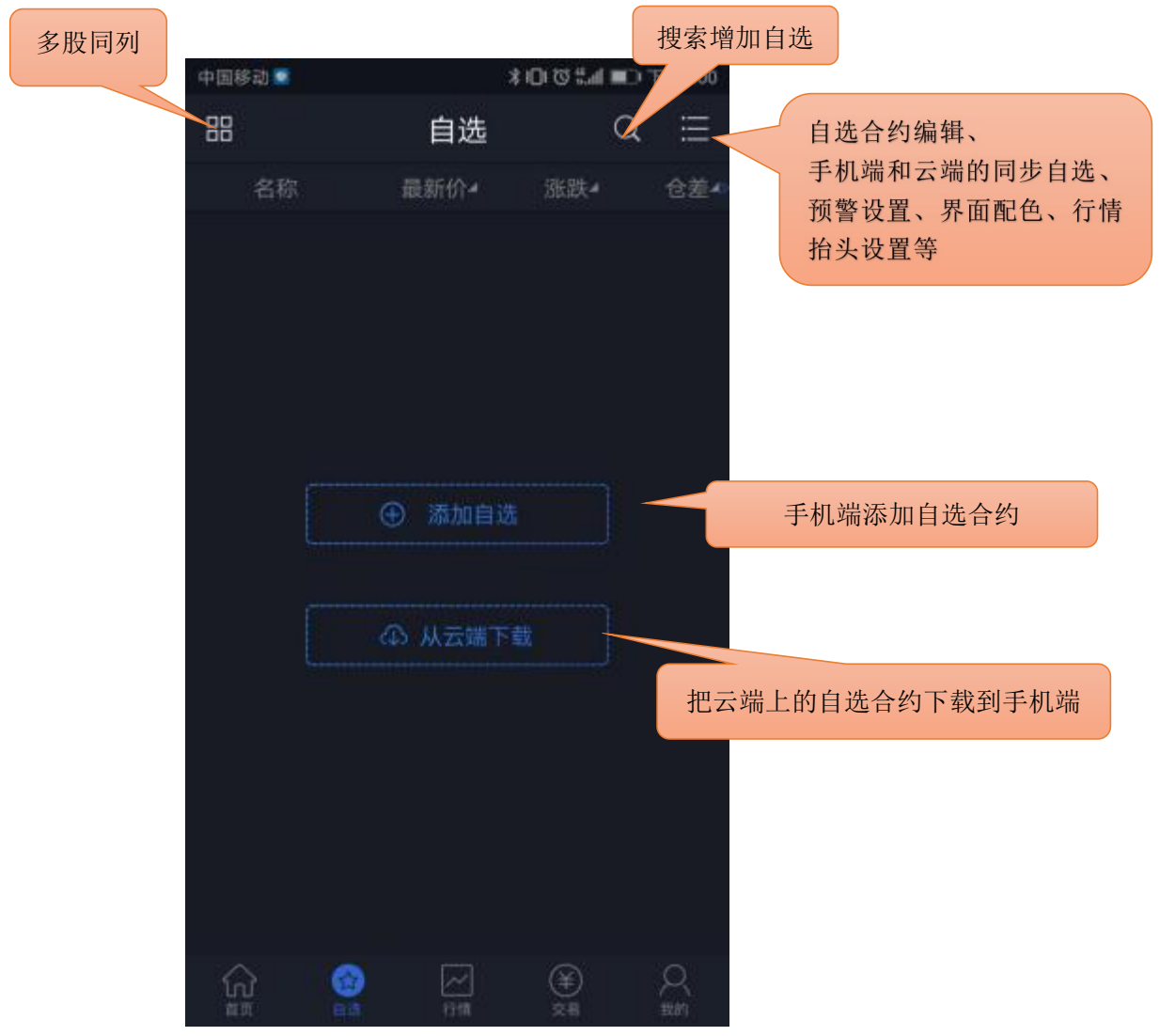

#### 3.1 添加自选(搜索)

点击搜索图标,进入搜索页面,在最上方的输入框输入代码/拼音/首字母,软件下方就会显示 出与之相关合约,点击合约右侧的加号就可以把该合约加入自选。或点击"期货快搜",依次选择 交易所、品种,再点击合约右侧的加号完成添加。

#### 3.2 同步自选

支持手机端的自选合约上传覆盖到云端,云端上的自选合约下载覆盖到手机端。 操作方法:自选首页-编辑-同步自选-上传到云端 | 从云端下载。

#### 3.3 自选编辑

支持对自选合约进行排序,支持部分或全选后统一删除。 提示:自选列表的默认顺序是按照添加时间排序。

#### 3.4 多股同列

多股同列可同时查看多个自选的分时走势图和 K 线图, 点击合约窗口进入到合约行情主界面。

#### 3.5 预警

支持对自选合约的价格上下限,现手、成交量、持仓量的上限设置预警。在软件打开的情况下, 当其中一项设置被触发,软件会自动弹窗提醒,可选择查看行情或进行交易。

设置方法: "我的" —— "我的预警" —— "预警设置"。

提示:

- 1) 预警功能需要登录云认证账号才能使用,设置后的预警会自动同步到云端。
- 2) 预警添加成功后不能修改,如需修改请在列表中单击选择删除后再重新添加。
- 3) 预警设置后永久有效,当其中一项条件被触发后,不会再次预警。
- 4) 预警触发有声音和震动提示,设置方法:"我的"——"系统设置"——"提醒方式设置"
   ——"预警触发"。

| 中国移动 🕑                  | ¥⊙ <sup>46*</sup> ıll I | ■ 上午10:09 |                                               |   |
|-------------------------|-------------------------|-----------|-----------------------------------------------|---|
| <                       | 预警                      | 重置        |                                               |   |
| 我的预警 螺纹1905             | 预警试                     | 2置        | 我的预警和预警设置切换栏。<br>我的预警显示运行中的预警,触发<br>后会在列表中消失。 | 文 |
| 最新价: 3628               | 点击选择                    | 全自选合约     |                                               |   |
| 价格上限                    | 3631                    |           | 将此处开关打开后才可填入<br>数字                            |   |
| 价格下限                    |                         |           |                                               |   |
| 现手上限                    |                         |           |                                               |   |
| 成交量上限                   |                         |           |                                               |   |
| 持仓上限                    |                         |           |                                               |   |
| 注:该预警永久有效<br>当其中一条条件被触发 | 后,不会再次预警                |           |                                               |   |
|                         | 添加                      |           |                                               |   |
|                         |                         |           |                                               |   |
|                         |                         |           |                                               |   |

# 4 行情

支持多交易所行情,并根据合约特性进行划分,包括主力合约、上期所、大商所、郑商所、中 金所、能源中心;外盘列表则提供多个国外交易所的行情列表数据。点击合约则进入到该合约的行 情主界面。

| 中国移动                                                                                                 | 切                                       | 换页面                           | ■ 下午1:08                                   | 古古》""你此行时"                   |              |
|----------------------------------------------------------------------------------------------------|-----------------------------------------|-------------------------------|--------------------------------------------|------------------------------|--------------|
|                                                                                                    | 我的行                                     | 情                             | ≣ Q                                        | 目定义"戎的行情"<br>快捷搜索合约;         | ;            |
| 主力合约                                                                                                 | SHFE-INE                                | 中金所 .                         | 上期所                                        | 左右滑动 切换交易所                   |              |
| 名称                                                                                                   | 最新价┛                                    | 涨跌┛                           | 仓差◢                                        |                              |              |
| 黄金1906<br>au1906                                                                                     | 287.80                                  | 0.25                          | -10878                                     | 左右滑动 切换字段;<br>点击字段可对合约进      | 行降序          |
| 白银1906<br>ag1906                                                                                     | 3749                                    | 3                             | -15066                                     | 或升序。                         |              |
| 螺纹1905<br>rb1905                                                                                     | 3710                                    | 33                            | -20308                                     | 长按合纳添加自进                     | 态县 相         |
| 删自选                                                                                                  | 交易                                      | 预警                            | 条件单                                        | 据期货公司配置情况                    | 又勿。<br>「能有行  |
|                                                                                                    |                                         |                               |                                            | 林 云 黄 一 内 山 兴                |              |
| <del>沥青1906</del><br><sup>bu1906</sup>                                                               | 3152                                    | 14                            | -73074                                     | 情预警、云条件单                     |              |
| 沥青1906<br><sup>bu1906</sup><br>热卷1905<br>hc1905                                                      | 3152<br>3600                            | 14<br>18                      | -73074<br>-12398                           | 情预警、云条件单                     |              |
| 沥青1906<br>bu1906<br>热卷1905<br>hc1905   沪镍1905<br>ni1905                                              | 3152<br>3600<br>97660                   | 14<br>18<br>180               | -73074<br>-12398<br>-15108-                | 情预警、云条件单<br>点击可进入该合约的行<br>界面 | 行情分析         |
| 沥青1906<br>bu1906   热卷1905<br>hc1905   沪镍1905<br>ni1905   沪锡1905<br>sn1905                            | 3152<br>3600<br>97660<br>147730         | 14<br>18<br>180<br>-890       | -73074<br>-12398<br>-15108-<br>-428        | 情预警、云条件单<br>点击可进入该合约的行<br>界面 | 亍情分析         |
| 沥青1906<br>bu1906   热卷1905<br>hc1905   沪镍1905<br>ni1905   沪锡1905<br>sn1905   燃油1905   紫油1905   fu1905 | 3152<br>3600<br>97660<br>147730<br>2757 | 14<br>18<br>180<br>-890<br>69 | -73074<br>-12398<br>-15108<br>-428<br>7830 | 情预警、云条件单<br>点击可进入该合约的行<br>界面 | <b>5</b> 情分析 |

## 4.1 界面配色

软件默认的是黑色主题,客户可根据喜好对客户端进行黑白主题切换。 设置方法: "我的"——"系统设置"——"界面配色"。

## 4.2 抬头设置

支持行情列表抬头字段的增减,可对所选字段进行顺序调整。 设置方法: "我的"——"系统设置"——"行情抬头设置"。

#### 4.3 合约详情

# 左右键切换列表中的上下合约

支持 昨收 | 昨结 | 今开
三种中任一个方式来计
算涨跌和涨跌幅度。
调整方法: "我的"
- "系统设置" - "涨跌计
算比较价格"

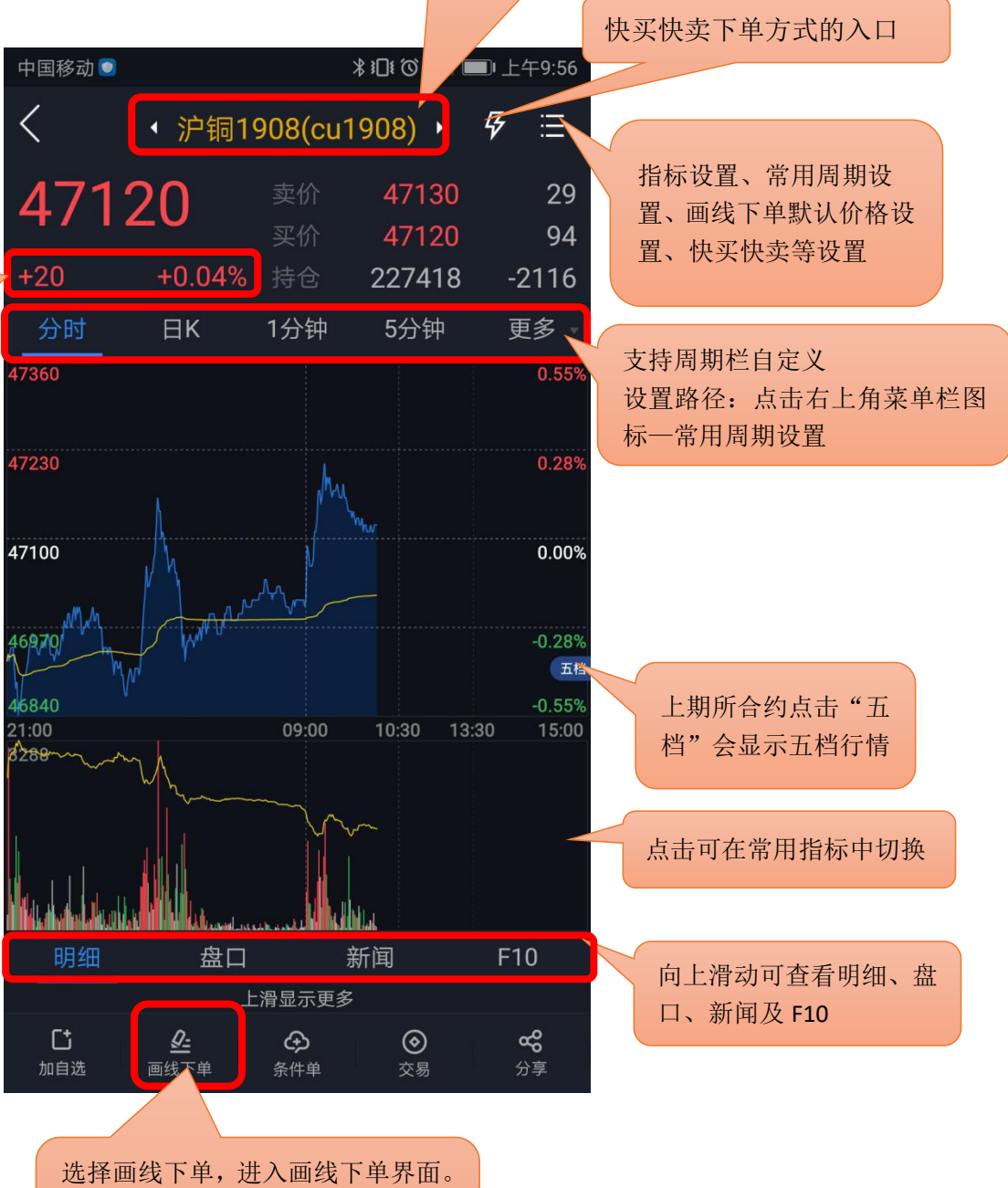

选择画线下单,进入画线下单界面。 具体操作指导请参考 5.9 画线下单 章节。

### 4.4 分时图

手动缩放分时图可查看5日的走势。

#### 4.5 K 线图

支持多个高低频率周期的切换,提供多个主图指标与副图指标的图形与数据,支持指标参数修改,支持双击横屏查看K线图,单击屏幕切换指标。

#### 4.5.1 高低频率周期切换

低频周期支持: 日K、周K、月K、季K、年K;

高频周期支持: 1分K、3分K、5分K、10分K、15分K、30分K、60分K、120分K、240分K。

#### 4.5.2 主副图指标切换

通过点击相应的主图区域或副图区域实现指标间的切换。横屏查看 K 线图时可通过指标选择框 切换指标。默认情况如下:

主图指标支持: MA\BOLL\空

副图指标支持: VOL\DMI\MACD\BIAS\KDJ\RSI\WR\ATR

#### 4.6 指标参数

支持对趋势指标与摆动指标的参数做自定义修改,同时可以恢复指标默认值。

设置方法: "我的" —— "系统设置" —— "指标设置"。

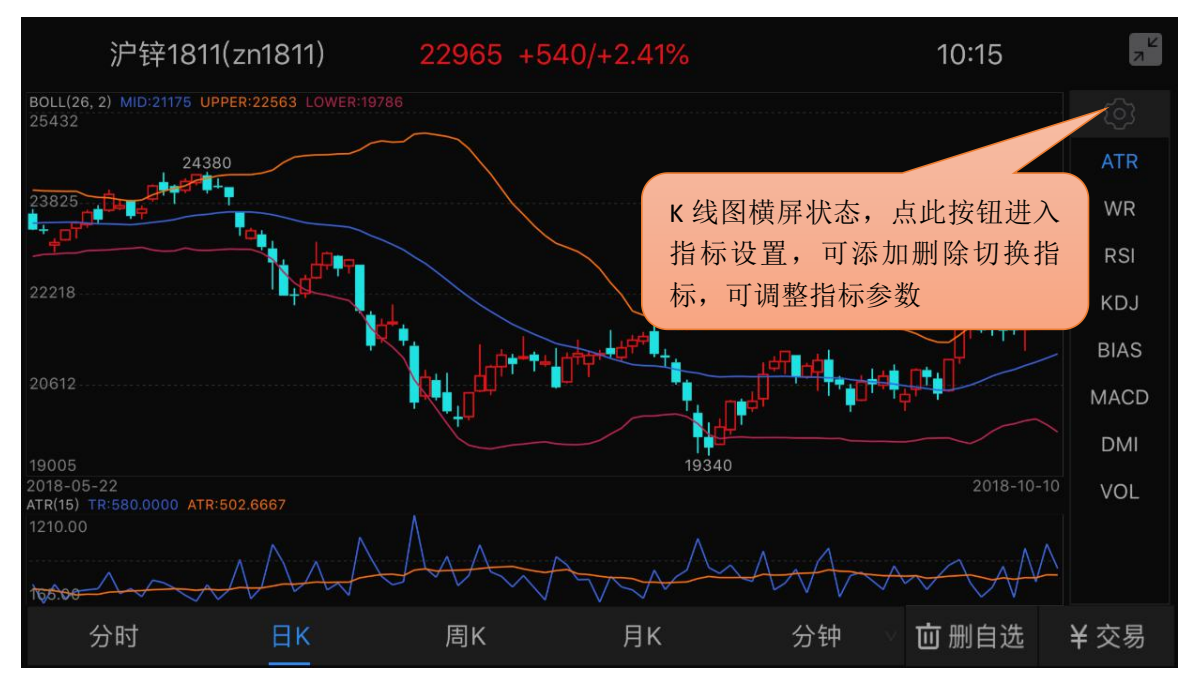

5 交易

## 5.1 登录交易

交易登录界面上选择交易服务器、输入资金账号、密码、验证码。首次登录需查看并勾选我已阅读并了解《电子交易风险揭示书》。

| ∎∥中国电信 🗢 | 13:31       |                  |            |     |
|----------|-------------|------------------|------------|-----|
| <        | 交易登录        |                  |            |     |
|          |             |                  |            |     |
| 交易服务器    | 电信综合入口      | >                |            |     |
| 资金账号 🔻   | 84010132    | ◎ 记住             | 勾选在登录后会记住此 | :账号 |
| 交易密码     | 请输入交易密码     | me               |            |     |
| 验证码      |             | 2342             |            |     |
|          |             | 保持在线 <u>60分钟</u> | 修改保持在线长    |     |
|          | 登录          |                  |            |     |
| 又我已阅读并   | 「了解《电子交易风险揭 | 示书》              |            |     |
| 首次登录     | 录需查看并勾选     |                  |            |     |
|          |             |                  |            |     |
|          |             |                  |            |     |
|          |             |                  |            |     |
|          |             |                  |            |     |
|          |             |                  |            |     |
|          |             |                  |            |     |
|          |             |                  |            |     |

# 5.1.1 在线时长

支持修改无交易操作时保存在线时长:最短 10 分钟,最长 240 分钟。 登录保持的时间若超过设置的时间,交易会自动退出登录。

## 5.2 交易下单

下单分为传统、三键、以及快买快卖三种方式。

软件默认启用传统下单方式,支持按开平标志、买卖方向选择下单。

交易参数设置: "我的"——"交易设置",可修改:下单确认、自动净仓,默认下单数量、 下单数量默认加量、默认下单价格、默认拆单手数。

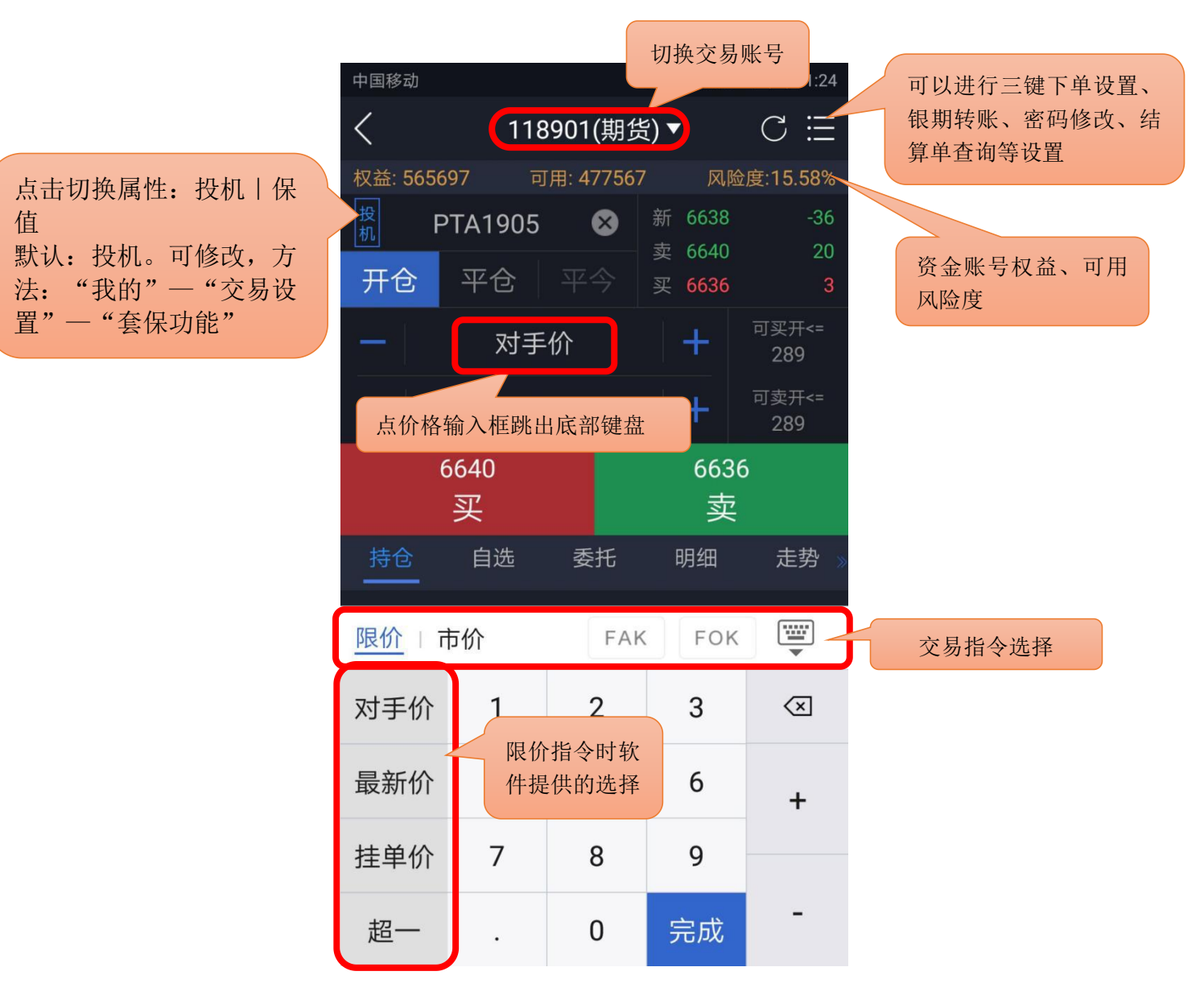

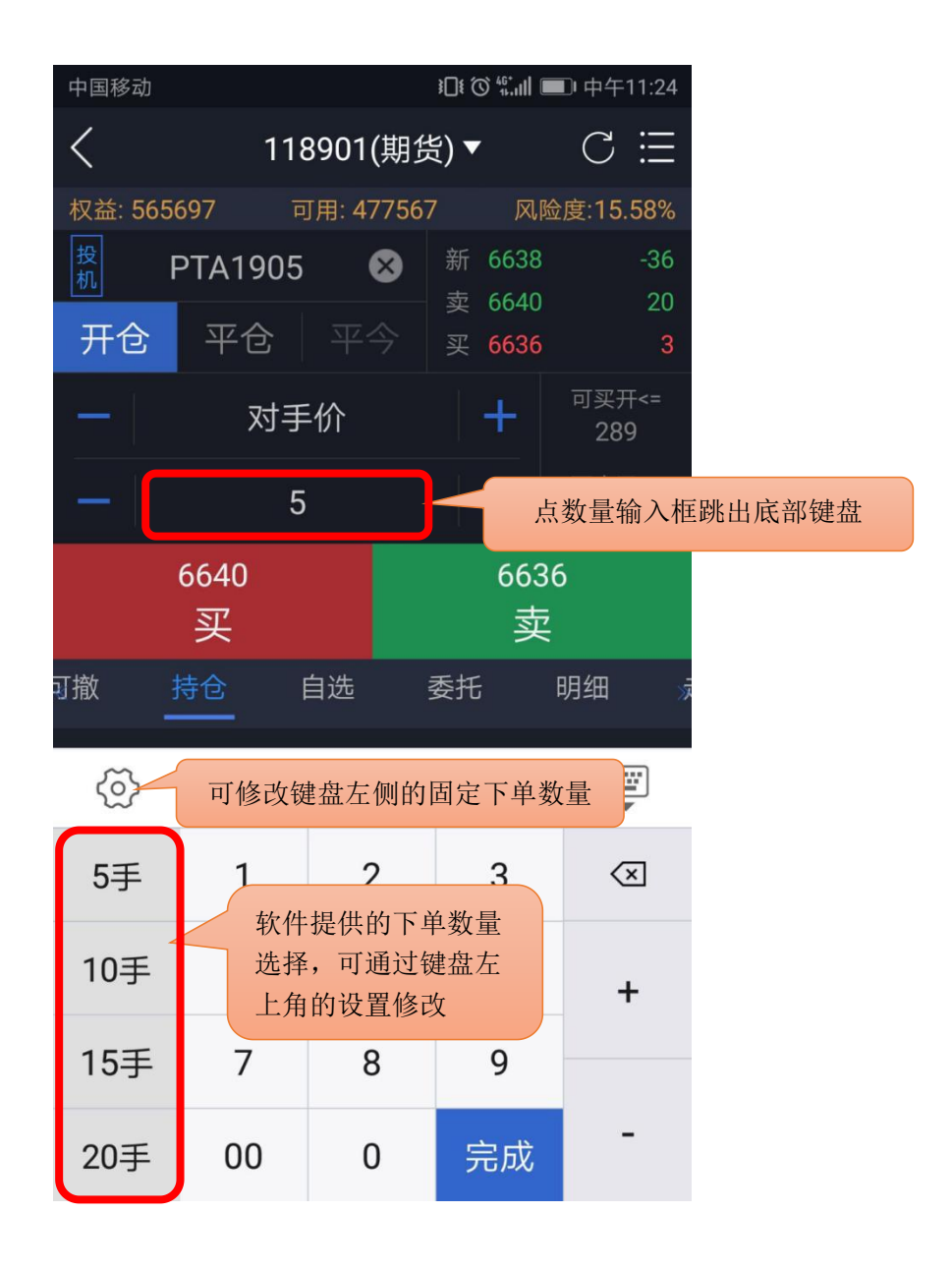

设置方法: "我的" —— "交易设置" —— "下单界面风格", 点击三键。

合约无持仓时,显示买(开)、卖(开)、平。 根据合约持仓情况,显示:加多、加空、锁 仓、平。

交易参数设置: "我的"——"交易设置",可修改:下单确认、默认下单数量、下单数量默认加量、默认下单价格、默认拆单手数。

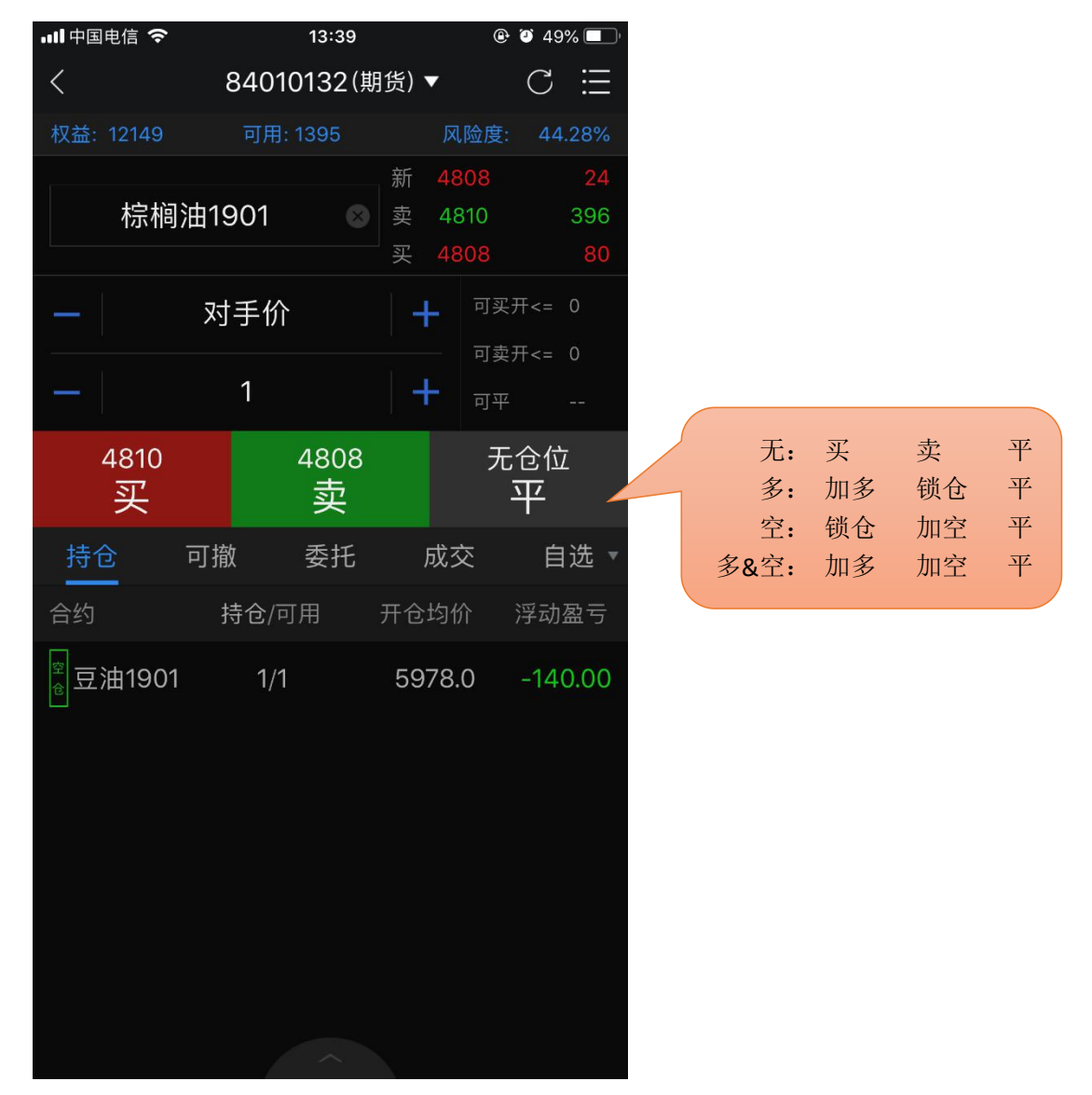

快买快卖有两种方式:传统下单和三键下单。

传统下单方式采用自动净仓模式。净仓是指该合约自动保持单向持仓。如有反向开仓,则自动 平仓。若反向开仓数大于持仓数,则先平仓,多余部分再反向自动开仓。

三键下单方式中,根据合约持仓情况,平按钮显示也会不同,具体见下图标注。

设置方法:

1) 报价列表上点击合约,进入合约详情页;

2) 点击合约详情页上右上角的闪电图标 / 右下角会显示下单按钮。

交易参数设置: "我的"——"交易设置",可修改:快买快卖下单确认、快买快卖界面风格、 默认快买快卖价格、快买快卖自动撤单时间。

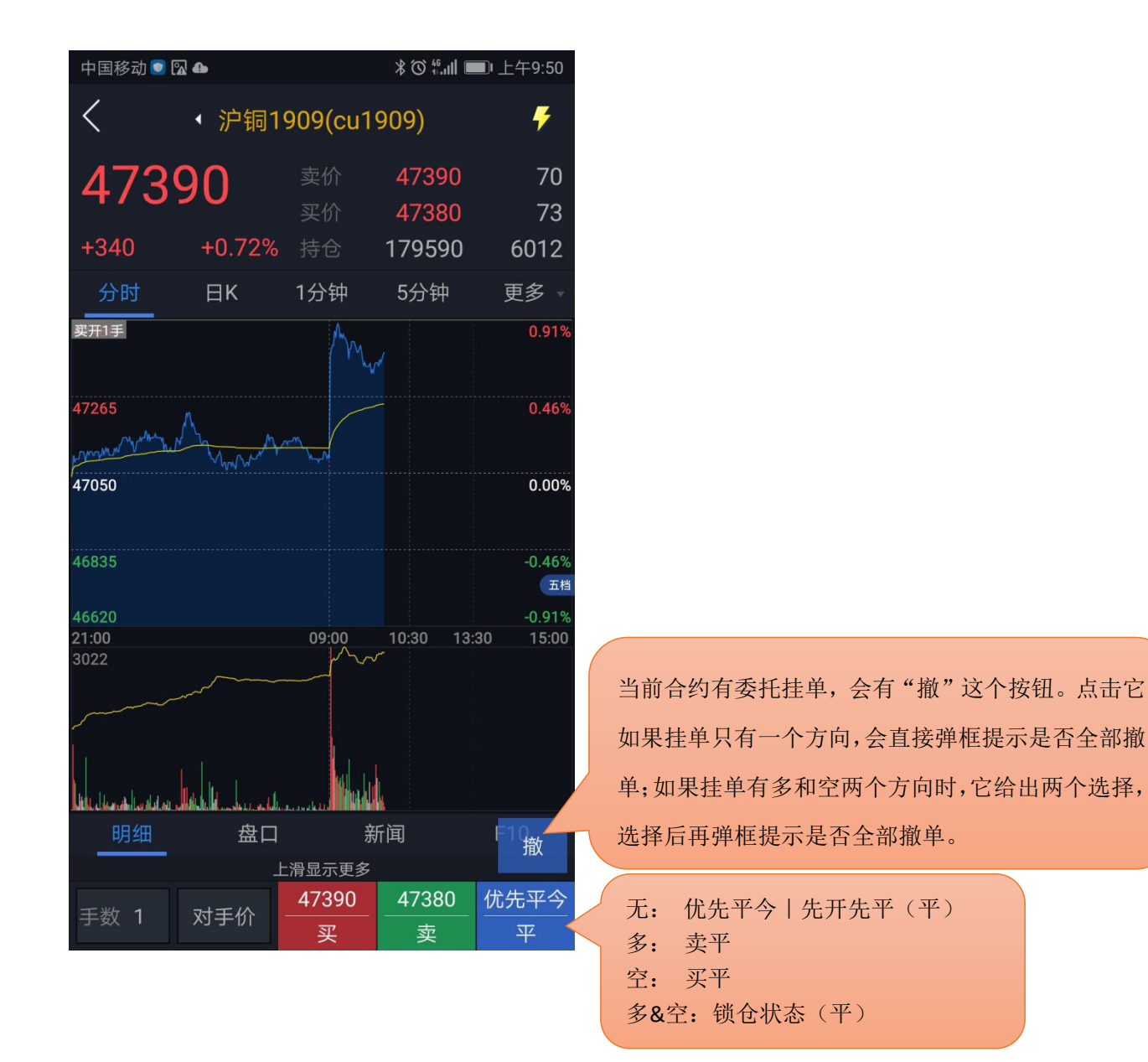

## 5.3 交易合约

通过代码输入框输入代码/拼音/首字母,下方就会显示出与之相关合约,点击所需合约即可。 另外,也可在"自选"中直接调入。

提示:支持对内盘品种进行合约搜索(上期所、中金所、大商所、郑商所、能源中心)。

### 5.4 持仓

显示持仓合约信息,点击持仓合约,出现止损止盈、反手、全平按钮。

参数设置: "我的"——"交易设置": 默认全平价格、默认快捷反手价格、快捷反手自动撤 单时间、默认拆单手数。

| 📲 中国电信 🗢                         | 14:2       | 14:20            |                     |
|----------------------------------|------------|------------------|---------------------|
| <                                | 090997     | (期货) ▼           | $C \equiv$          |
| 权益: 834081                       | 2 可用: 8243 | 3293 风险          | 这度: 1.11%           |
| 螺纹                               | 1901       | 新 4073           | 61                  |
| 开仓                               | 平仓 平今      | 卖 4073<br>买 4072 | 300<br>130          |
| -                                | 对手价        | +                | 可买开<=<br><b>500</b> |
| -                                | 1          | +                | 可卖开<=<br><b>500</b> |
| 40<br>홍                          | )73<br>足   | 40<br>통          | )72<br>卖            |
| 持仓                               | 可撤 委打      | 毛 成交             | 自选 🔻                |
| 合约                               | 持仓/可用      | 开仓均价             | 浮动盈亏                |
| ♪ 热卷1901                         | 1/1        | 3942.0           | 160.00              |
| ∮螺纹1901                          | 22/22      | 4043.0           | 6600.00             |
| <sup>空</sup> <sup>戰</sup> 螺纹1901 | 1/1        | 4043.0           | -300.00             |
| 止损止盈                             |            | 反手               | 全平                  |
|                                  |            |                  |                     |
|                                  |            |                  |                     |
|                                  |            |                  |                     |

## 5.5 可撤

支持对可撤委托进行撤单操作,显示可撤委托的合约名称、方向、委托价格、可撤数量。 点击"撤单"按钮,确认撤单。可撤有数据时显示红点。

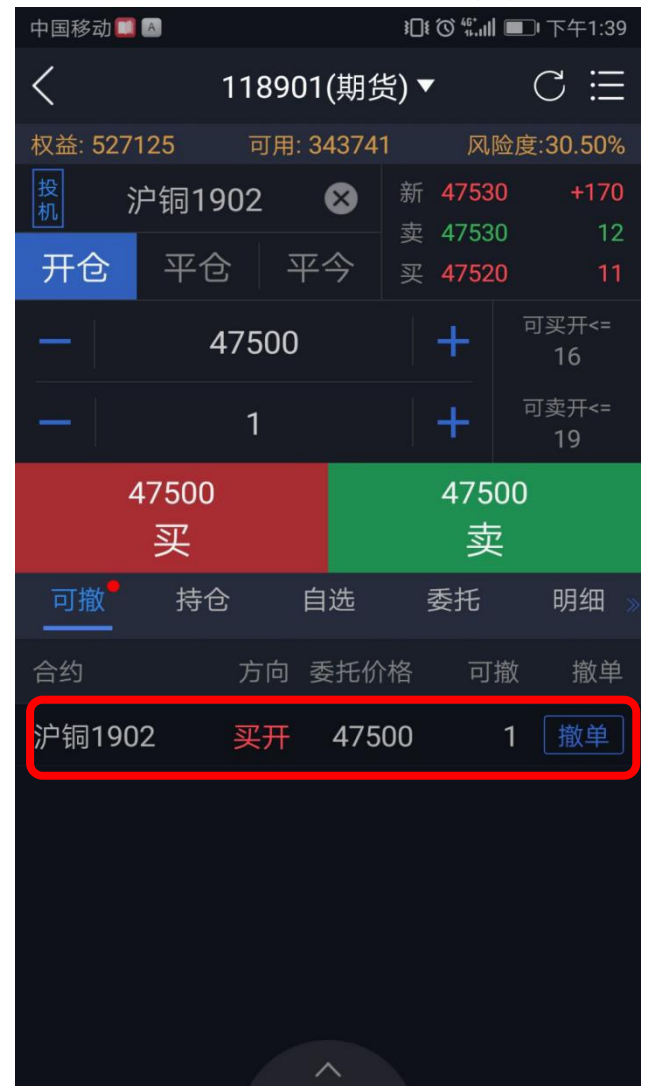

# 5.6 委托

支持查看当日委托记录,并显示委托记录的备注信息(含废单原因)。 显示当日委托记录,接到回报后,该模块会自动刷新显示,若没有刷新,可以手动刷新。 点击委托可查看具体委托时间和备注信息,若当前委托未成交可点击撤单或者改价。

| 中国移动                         |                 |         | i[]í (Ö í | Ŝ, <sup>26</sup> .ıll ■ | 上午10:02  |   |              |
|------------------------------|-----------------|---------|-----------|-------------------------|----------|---|--------------|
| 已报(沪                         | 镍1911,99        | 9770,买开 | 1手,委托     | 号:12982                 | 21) 🛛 🛞  |   | 父易回打<br>——"了 |
| 权益: 54                       | 7510            | 可用: 42  | 25864     | 风险度                     | E:17.73% |   | 示"。          |
| 投机                           | 沪镍19            | 11      | ⊗ 新       | 99780                   | +360     | : | 注意:<br>"委托[  |
| 开仓                           |                 |         | y<br>今 买  | 99900                   |          |   | "条件"         |
| =                            | 9               | 9770    |           | +                       | 可卖平      |   |              |
| =                            |                 | 1       |           | +                       |          |   |              |
|                              | 99770<br>买      |         |           | 99770<br>卖              |          |   |              |
| <sub>《</sub> 可撤 <sup>●</sup> | 持仓              | 自注      | 选         | 委托                      | 明细》      |   |              |
| 合约                           | 方               | 向委托     | 6价格 已     | 成/挂单                    | 状态       |   |              |
| 沪镍19                         | 11 买            | 开 9     | 9770      | <mark>0/1</mark>        | 已报       |   |              |
| 委托时间<br>备注:未                 | :10:02:22<br>成交 |         |           | 改价                      | 撤单       |   |              |
| 焦炭19                         | 05 买            | 开 20    | 068.5     | <mark>0</mark> /1       | 已报       |   |              |
| 热卷19                         | 09 买            | Ŧ       | 3470      | <mark>0</mark> /1       | 已报       |   |              |
| 苹果19                         | 03 买            | 开 1     | 1106      | <mark>0</mark> /4       | 已撤       |   |              |
|                              |                 | 1       |           |                         |          |   |              |

交易回报浮动提示。设置方法: "我的" ——"交易设置"——"交易回报浮动提 示"。 注意: "交易回报浮动提示"关闭的话, "委托回报""成交回报""撤单回报" "条件单触发"的声音震动设置无效。 成交支持交易回报浮动提示和声音震动提示。

交易回报浮动提示设置方法: "我的" —— "交易设置" —— "交易回报浮动提示";

声音震动提示设置方法: "我的"——"系统设置"——"提醒方式设置"——"成交回报"。 注意: "交易回报浮动提示"关闭的话,声音震动设置无效。

支持查看当日成交记录。显示当日成交记录,成交之后,该模块会自动刷新显示,若没有刷新, 可以手动刷新。

| ■■■中国电信  | <b>?</b> *           | 17:07   |                          | @ 🥶 76% 🛑 <del>\$</del> |
|----------|----------------------|---------|--------------------------|-------------------------|
| <        | 840                  | 10132(算 | 朝货) ▼                    | C ⊞                     |
| 权益: 1220 | 9 可月                 | 目: 1455 | 风                        | 险度: 44.07%              |
| 豆        | 油1901                | 8       | 新 5980                   | <b>48</b>               |
| 开仓       | 平仓                   |         | 卖 5980<br>买 <b>597</b> 8 | 3 34                    |
| -        | 对手们                  | 介       | +                        | 可买开<=<br>0              |
| -        | 1                    |         | +                        | 可卖开<=<br><b>0</b>       |
|          | <sup>5980</sup><br>买 |         | 5                        | 978<br>卖                |
| 持仓       | 可撤                   | 委托      | 成交                       | δ 自选 ▼                  |
| 合约       | 方向                   | 成交份     | ↑ 成交量                    | 量 成交时间                  |
| 豆油1901   | 1 卖开                 | 597     | 8                        | 1 11:15:06              |
| 豆油1901   | 1 卖平                 | 597     | 8                        | <b>1</b> 11:15:01       |
| 豆油1901   | 1 买开                 | 598     | 0                        | <b>1</b> 11:14:55       |
|          |                      |         |                          |                         |

1) 使用前必须注册云认证账号,并和交易账号绑定。

云认证账号注册路径: "我的" ——"请用手机号码登录" ——右上角"注册";

云认证账号和交易账号绑定路径:登录云认证账号后会弹出"是否绑定当前交易账号"的提示,选择"绑定"即可。注意: 解绑后无法使用条件单功能;

2) 合约长按后选择条件单,弹出页面中设置添加。或通过下单界面右上角进入,选择"条件单",点右下角的按钮添加;

 添加后在条件单列表中可查看条件单的状态,单击运行中的某一条可进行暂停、修改 或删除。对于触发异常的条件单,可单击其查看异常信息;

4) 条件单触发有声音和震动提示,设置方法: "我的" —— "系统设置" —— "提醒方式设置" —— "条件单触发"。注意: "交易回报浮动提示"关闭的话,声音震动设置无效;

5) 条件单分为价格条件单和时间条件单,价格条件单支持价格区间设置;时间条件单支 持时间和价格的双重设置。

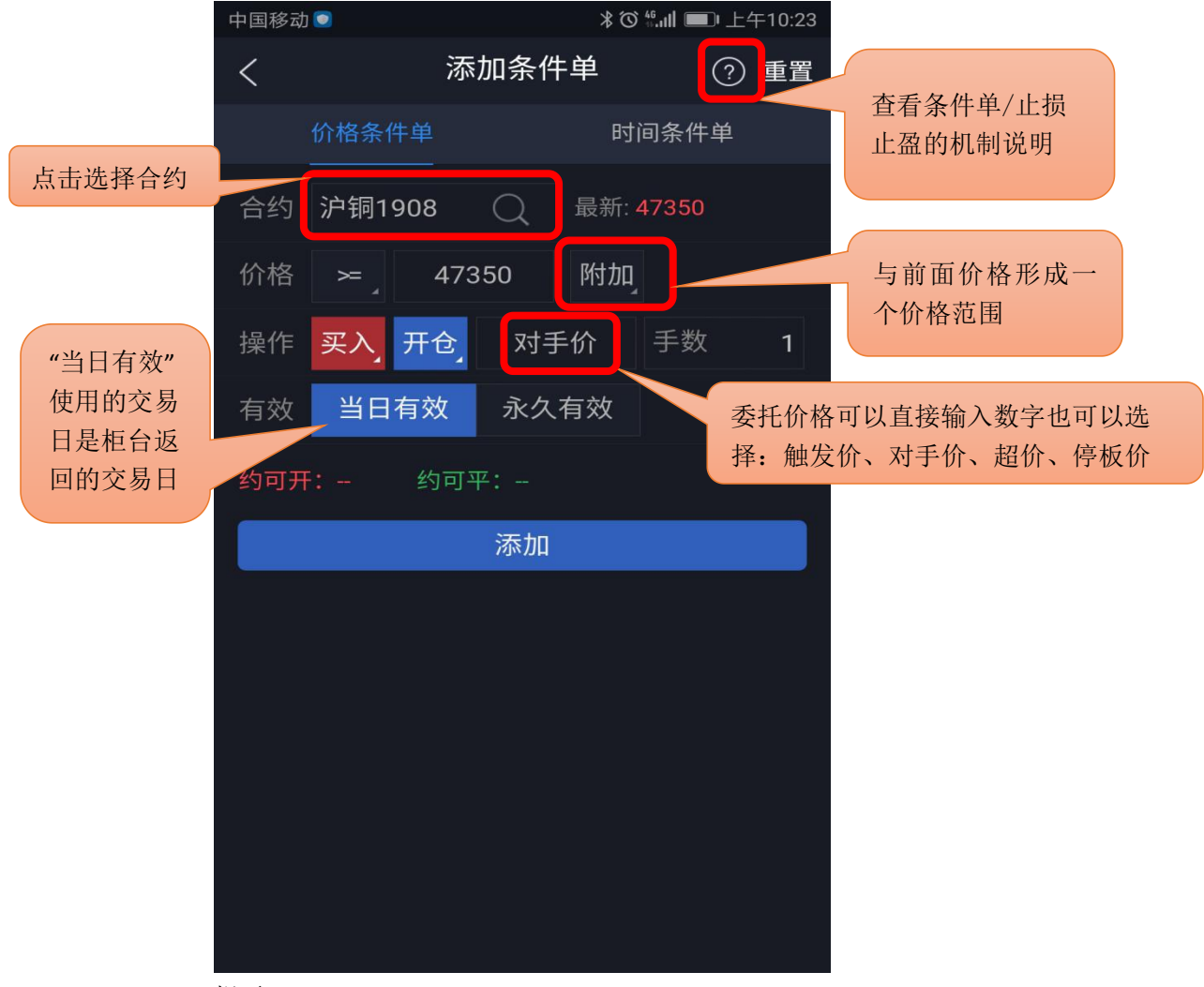

提示:

1. 价格条件采用的是最新价连续壹笔达到时触发。

2. 时间条件单有附加价格时必须时间和价格都满足条件才能触发。

3. 关于条件单机制请仔细阅读《条件单/止损止盈的机制说明》。

## 5.9 画线下单

设置好的画线条件单存放在条件单列表中,可进行暂停、修改、删除等操作。

1) 点击合约详情页左下角"画线下单"按钮,弹出画线;

2)拖动画线来确定画线下单触发价,拖动过程中界面下方会出现放大镜效果图(仅限K线图);

3) 画线下单默认有效期为当日有效, 可在条件单列表中修改。

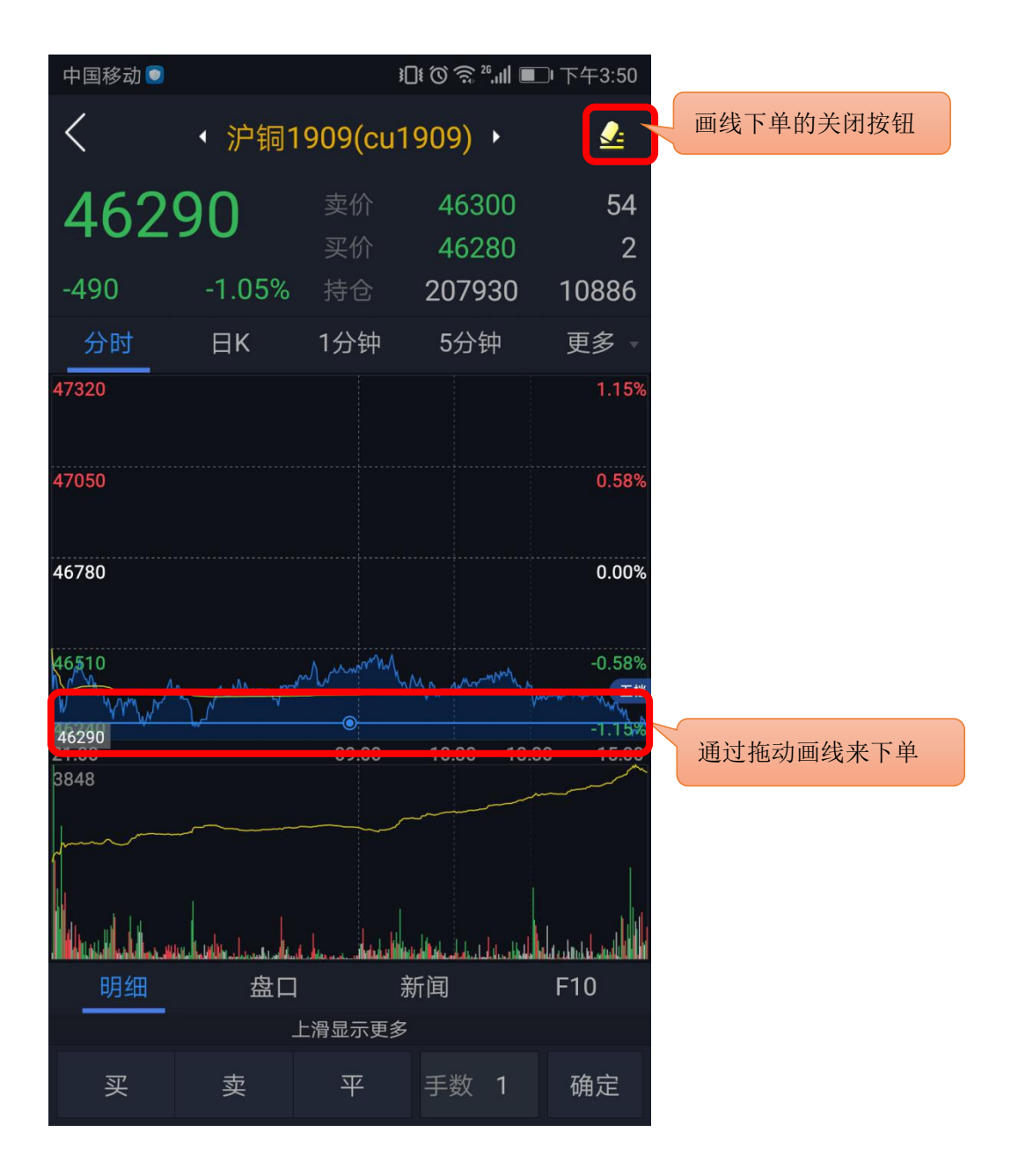

提示:

1) 同合约同方向画线下单只可设置一条。

2) 触发后委托价格默认为画线价,可调整,路径: "我的"-"交易设置"-"画线下单默 认价格"。

#### 5.10 止损止盈

1)使用前必须注册云认证账号,并和交易账号绑定。

云认证账号注册路径: "我的" ——"请用手机号码登录" ——右上角"注册";

云认证账号和交易账号绑定路径:登录云认证账号后会弹出"是否绑定当前交易账号"的提示, 选择"绑定"即可。注意: 解绑后无法使用止损止盈功能;

2)在"持仓"中,选中持仓合约可见"止损止盈"按钮;

3) 点击"止损止盈",打开止损止盈和保本单;

4)设置完成后,点右上角菜单进入"止损止盈",单击运行中的某一条可进行暂停、修 改或删除;

5) "持仓"中,选中持仓合约,再次点击"止损止盈"提示新增或修改或取消。

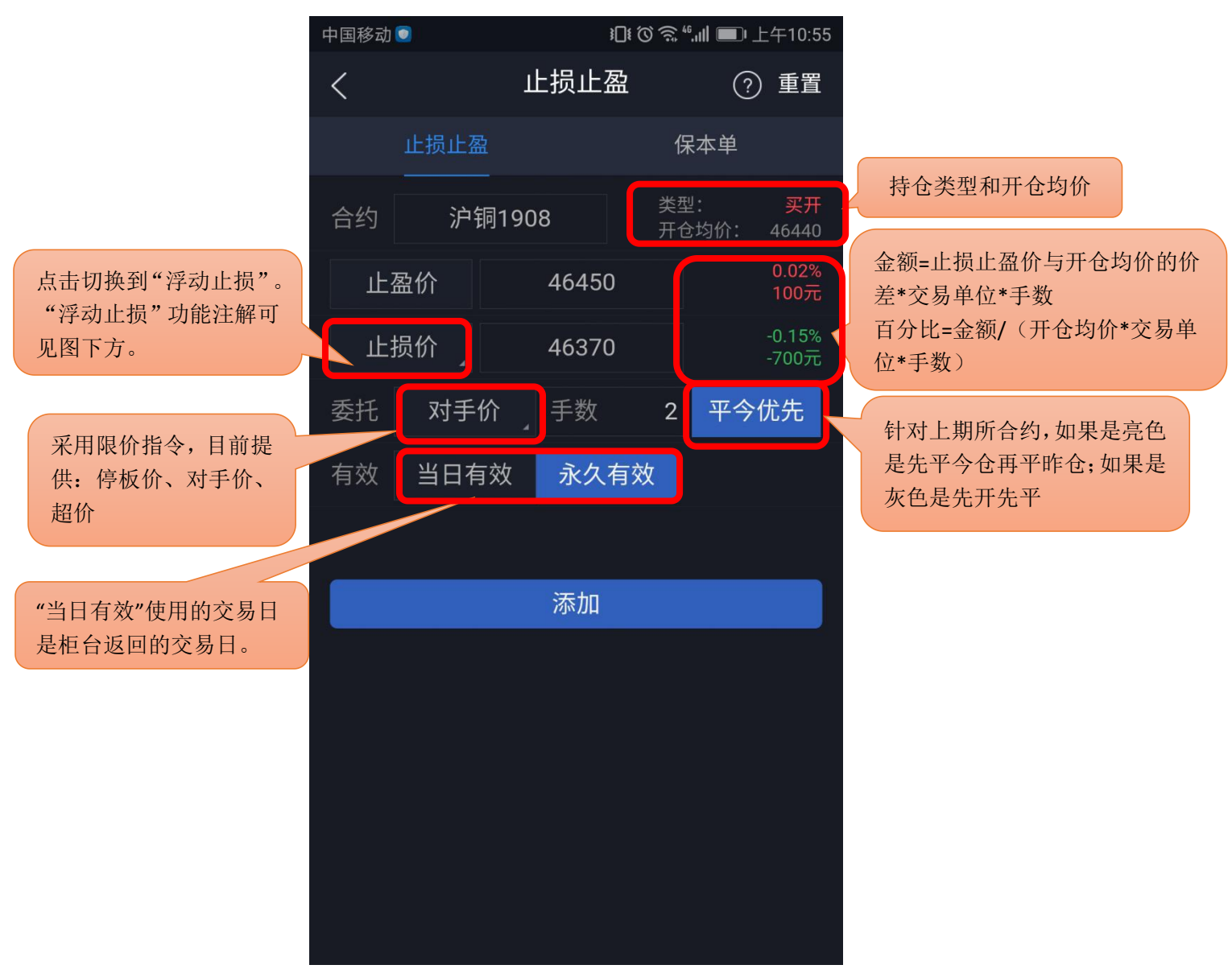

"浮动止损"功能注解:

浮动止损:即回撤价差,是一种动态止损方法。止损价位会随着盈利的增加而变化,可以最大程度 实现"让盈利奔跑"。

例如:沪铜1908做多开仓一手,开仓均价为46300,此时最新价为46290,设置浮动止损为10。那么

设置完成后,初始止损价为46290-10=46280,当最新价一直向着有利的方向变动,那么止损价也相 应变动,止损价一直等于最新价减去浮动止损。当最新价向着不利方向变动时,止损价保持不变。 当最新价回撤到了设置的止损价差时,触发止损。

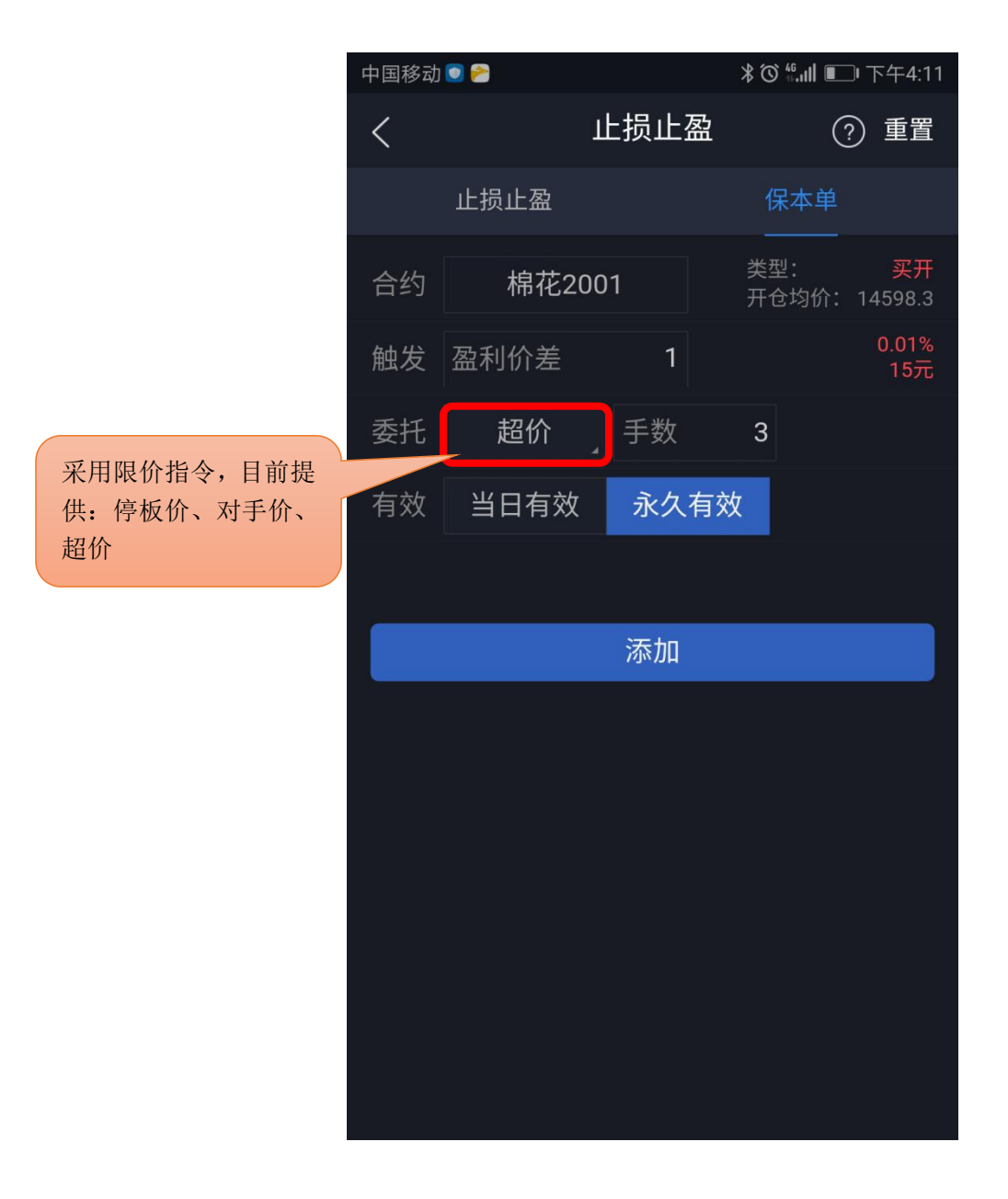

提示:

- 1. 浮动止损必须是期货品种最小变动价位的整数倍。
- 2. 触发条件采用的是最新价连续壹笔达到时触发。
- 3. 关于止损止盈机制请仔细阅读《查看条件单/止损止盈的机制说明》。

6 行权

支持行权、放弃自动行权。

行权合约中列出所有期权合约权利仓,点击合约栏上的"点击行权"可申请行权。如需要撤单, 切换至"委托查询"点开委托,再进行撤单操作。

设置方法: "交易" —— "行权"。

| 💵 中国电信 🗢                             | 12              | :56             | @ 🏵 57% 💷 🕂                 |
|--------------------------------------|-----------------|-----------------|-----------------------------|
| <                                    | 行               | 权               |                             |
| 行权合约                                 | 放弃自             | 动行权             | 委托查询                        |
| 期权名称                                 | 持仓/可用           | 均价/现价           | 行权价值                        |
| 权 m1811<br>利 -C-3550<br>期 2018-10-12 | 1<br>1<br>剩余1天  | 200.00<br>94.5  | <mark>940.00</mark><br>点击行权 |
| 权<br>利<br>C5000<br>期 2018-11-26      | 1<br>1<br>剩余46天 | 500.00<br>154.5 | <mark>670.00</mark><br>点击行权 |
|                                      |                 |                 |                             |
|                                      |                 |                 |                             |
|                                      |                 |                 |                             |
|                                      |                 |                 |                             |
|                                      |                 |                 |                             |
|                                      |                 |                 |                             |
|                                      |                 |                 |                             |
|                                      |                 |                 |                             |
|                                      |                 |                 |                             |
|                                      |                 |                 |                             |
|                                      |                 |                 |                             |
|                                      |                 |                 |                             |
|                                      |                 |                 |                             |

# 7 自对冲设置

支持期权自对冲、期货自对冲。 设置方法: "交易"——"自对冲设置"。

| 中国移动                          |       | أاراً: <sup>26</sup> © © | □□ 下午2:41 |                     |
|-------------------------------|-------|--------------------------|-----------|---------------------|
| <                             | 自对冲设  | 置                        |           |                     |
| 期权自对冲                         | 1     | 查询                       | 旬 —       | 申请、查询切换             |
| 合约                            | l     |                          |           |                     |
| 数量                            |       |                          |           | 点击切换期权自对冲、<br>期货自对冲 |
|                               |       | ·小小                      |           |                     |
|                               | 申请自欢  | 讨冲                       |           |                     |
| 合约                            | 持仓/可用 | 开仓均价                     | 逐笔盈亏      |                     |
| m1903<br>-P-2400              | 1/1   | 3.00                     | -25.00    |                     |
| 期 2019-2-14 剩余1天              |       |                          |           |                     |
| 权 SR905<br><sup>1</sup> C5100 | 5/5   | 201.10                   | -4480.00  |                     |
| 期 2019-3-25 剩余407             | Ę     |                          |           |                     |
|                               |       |                          |           |                     |
|                               |       |                          |           |                     |
|                               |       |                          |           |                     |

#### 8 银期转账

支持银行卡转入、银行卡余额查询、期货转出、流水展示功能。

- 银行余额
   选择银行卡,输入资金密码,点击查询。
- 资金转入:
   选择银行卡,币种,转入金额,资金密码,点击确定转入。
- 资金转出:
   选择银行卡,币种,转出金额,资金密码,点击确定转出。
- 转账记录: 支持查看当前交易日的出入金流水。

#### 9 资金现状

展示当前交易日的当前权益、上日权益、可用保证金、可取资金、风险度、持仓盯市盈亏、平仓盯市盈亏、冻结资金、已用保证金、手续费、出入金。

设置方法: "交易" —— "资金现状"。

提示:

- 1. 支持手动刷新资金信息;
- 2. 支持跳转到银期转账进行出入金操作。

#### 10 修改密码

支持修改交易密码和修改资金密码。

设置方法: "交易" —— "修改密码"。

1. 交易密码修改:

输入原交易密码,新交易密码以及新密码确认之后,点击确认修改,交易密码修改成功之后会 自动退出登录,要求重新登录才可以继续进行交易操作。

2. 资金密码修改:

输入原资金密码,新资金密码以及新密码确认之后,点击确认修改,资金密码修改成功。

#### 11 交易结算单

交易日首次登录交易会弹出交易结算单,点击下方确认按钮可确认交易结算单。或通过交易首 页的交易结算单按钮调出交易结算单进行确认。

## 12 账号管理

交易账号退出方法: "交易"——"更多"——"退出登录",点击退出登录,再次确定退出即可确定退出交易登录。

云认证账号退出方法: "我的"——"用户手机号"——"退出登录",点击退出登录。 解绑方法: "我的"——"账号管理",单击账户,点继续确认解绑。 提示: 解绑后无法使用条件单/止盈止损功能。

### 13 盘后查询

在交易登录界面上密码左下方有"盘后查询",可以查询持仓、资金信息、当前交易日和历史的委托、成交情况。

| 中国移动 🔒 ᅙ |      | ∦፤□! ♂ ╬เ∥ ■_□ 下午4:56 |    |  |
|----------|------|-----------------------|----|--|
| <        |      | 0060001573            | 退出 |  |
| 2        | 我的持仓 |                       | >  |  |
| Ħ        | 当日委托 |                       | >  |  |
| •        | 当日成交 |                       | >  |  |
|          | 历史委托 |                       | >  |  |
| 0        | 历史成交 |                       | \$ |  |
| 0        | 资金信息 |                       | >  |  |
|          |      |                       |    |  |
|          |      |                       |    |  |
|          |      |                       |    |  |
|          |      |                       |    |  |
|          |      |                       |    |  |

当软件发生闪退的时,会弹出上传运行日志的操作页面,选择发生问题当天的日志文件确认 上传。

| 中国移动 💿      | )[       | 〕 ⑥ ㋿ "ள ■ 上午9:31 |
|-------------|----------|-------------------|
| <           | 上传运行日    | 志                 |
| 手机号码        |          | 15921160885       |
| 请选择发生问题     | 题当天的日志文件 | ŧ                 |
| 2019年07月03日 | 1        | ~                 |
|             |          |                   |
|             |          |                   |
|             |          |                   |
|             |          |                   |
|             |          |                   |
|             |          |                   |
|             |          |                   |
|             | 确认上传     |                   |
|             |          |                   |